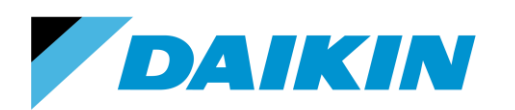

TEL: 866-4DAIKIN FAX: 972-245-1038 www.daikinac.com

# Modeling Guide for Daikin VRV in eQUEST

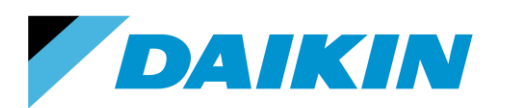

TEL: 866-4DAIKIN FAX: 972-245-1038 www.daikinac.com

# **Table of Contents**

| Introduction                                                 | 1  |
|--------------------------------------------------------------|----|
| Program Installation                                         | 2  |
| Importing Daikin VRV Library File                            | 3  |
| System Modeling                                              | 7  |
| Implementing the performance curves                          | 7  |
| Modeling air-cooled outdoor units                            | 10 |
| Modeling fan power of the indoor units                       | 13 |
| Modeling water-cooled outdoor units                          | 14 |
| Appendix A1 Cooling and Heating EIR for VRV III Products     | 16 |
| Appendix A2 Cooling and Heating EIR for VRV IV Products      | 17 |
| Appendix B Fan Power for Indoor Units                        | 18 |
| Appendix C Cooling and Heating EIR for Water-Cooled Products | 20 |

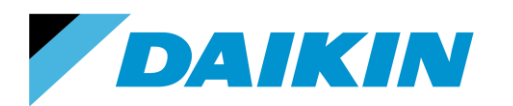

## **Introduction**

This modeling guide contains step-by-step instructions for modeling Daikin VRV IV, III and WIV systems in eQUEST (version 3-65). To download and learn more about eQUEST, please visit <a href="http://www.doe2.com/equest/">http://www.doe2.com/equest/</a>.

Please visit Daikin AC website: <u>http://www.daikinac.com/content/resources/software-tools/</u>, or Daikin city website <u>https://www.daikincity.com/</u> following the path: Library Home > 07 VRV/LC Sales Partners > Sales Tools & Applications Resources > Sales and Applications Tools > Energy Simulation for new products information update.

The Daikin VRV library file includes cooling and heating performance curves for Daikin VRV IV (RXYQ and REYQ series), VRV III air-cooled (RXYQ and REYQ series) and VRV WIV water-cooled (RWEYQ series) products. The cooling/heating curves are:

- Total Capacity; *f(t evaporator entering wet bulb, t condenser entering dry bulb)* These curves model equipment capacity at 100% load based on
  - For air-cooled products, ambient and indoor air temperature.
  - For water-cooled products, entering water and indoor air temperature.
- Electric Input Ratio; *f(t evaporator entering wet bulb, t condenser entering dry bulb)* These curves model equipment power input at 100% load based on
  - For air-cooled products, ambient and indoor air temperature.
  - For water-cooled products, entering water and indoor air temperature.
- Part Load Ratio; f(part load ratio)

This curve adjusts system power input based on the part load ratio of the condensing unit.

This document and its associate library file are intended to provide necessary data to help designers optimize the design of Daikin VRV systems based on building energy cost. This guide should be used as a guideline only. The modeling accuracy is highly dependent on the user input data and it is the users' responsibility to understand how the input data will affect the program output.

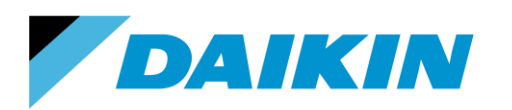

TEL: 866-4DAIKIN FAX: 972-245-1038 www.daikinac.com

## **Program Installation**

To install eQUEST:

1. Download the latest version of eQUEST from the DOE website <a href="http://www.doe2.com/equest/">http://www.doe2.com/equest/</a>.

eQUEST Version 3.65 Download:

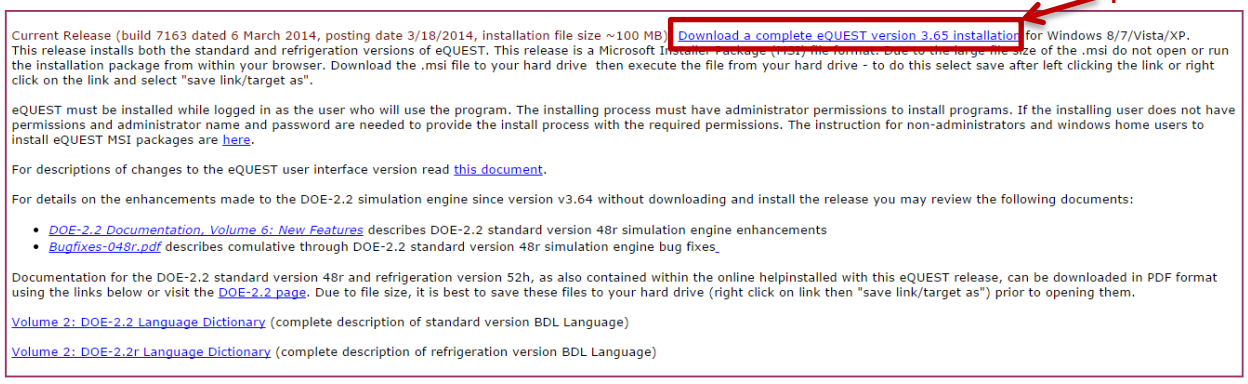

- 2. Save the downloaded file (.msi) to your preferred location.
- 3. Double click the downloaded file (.msi) and follow the program prompts to finish the installation, using the default settings.

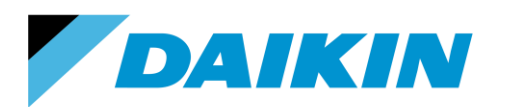

TEL: 866-4DAIKIN FAX: 972-245-1038 www.daikinac.com

## Importing Daikin VRV Library File

This session demonstrates how to replace the default library file in eQuest with the Daikin VRV library file. To import the Daikin VRV library file into eQUEST:

1. Download the library file (BDLLIB.dat) from Daikin AC website

http://www.daikinac.com/content/resources/software-tools/

or Daikin City <u>https://www.daikincity.com</u> following the path: Library Home > 07 VRV/LC Sales Partners > Sales Tools & Applications Resources > Sales and Applications Tools > Energy Simulation>eQUEST

| LIBRARY HOME             | 01 MINI-SPLIT                                                                                                    | 02 ALTHERMA                                     | 03 MULTI-SPLIT                 | 04 SKY-AIR               | 05 VRV | 06 CONTROLS &<br>ACCESSORIES | 07 VRV/LC SALES<br>PARTNERS |
|--------------------------|----------------------------------------------------------------------------------------------------|-------------------------------------------------|--------------------------------|--------------------------|--------|------------------------------|-----------------------------|
| Library Home > 07 VRV/LC | Sales Partners > Sales Tools &                                                                                                    | Applications Resources > Sale                   | es and Applications Tools > En | ergy Simulation > eQuest |        |                              |                             |
|                          |                                                                                                    |                                                 |                                |                          |        |                              |                             |
| -                        |                                                                                                    | Modeling Guide for                              | _                              |                          |        |                              |                             |
| BDLLIB.DAT               | - Mo<br>DAik                                                                                                    | ODELING GUIDE FOR<br>(IN VRV IN EQUEST.PDF<br>) |                                |                          |        |                              |                             |
|                          | and the second distance in the second distance in the second distanc |                                                 |                                |                          |        |                              |                             |

2. If you are an experienced user of eQUEST, jump to step 7. If not, double click the eQUEST icon

Q

<sup>UST3455</sup> on your desktop to launch eQUEST. The eQUEST startup options dialog box appears:

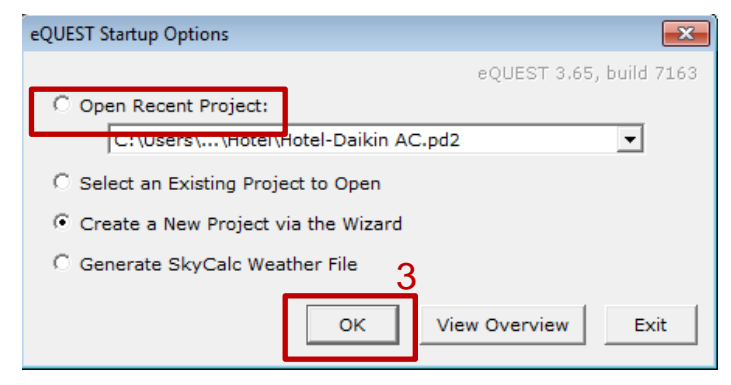

- Click the OK button to create a new project. If this is not the first time opening eQUEST, open the recent project instead.
- If you choose to create a new project, the Which Wizard box will pop out as the following. Click the Schematic Design Wizard button. If you choose to open the recent project, jump to step 6.

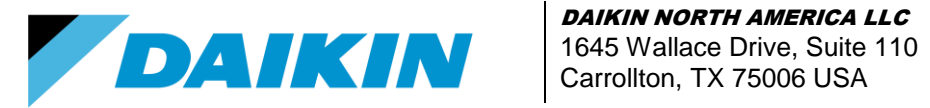

DAIKIN NORTH AMERICA LLC

TEL: 866-4DAIKIN FAX: 972-245-1038 www.daikinac.com

| Which Wizard?                                                                                                    |
|----------------------------------------------------------------------------------------------------|
| 4 Schematic Design Wizard<br>Use this for the earliest design phase (when information is most<br>limited), for smaller/simpler structures, simple schedules, and<br>simple assignments for internal loads and HVAC.                               |
| <b>Design Development Wizard</b><br>Use this for later, more detailed design (when more detailed information is available), for larger, more complicated structures, or for more detailed internal loads, schedules, and HVAC system assignments. |

5. When the Wizard appears, click the **Finish** button. The Wizard closes.

| request Schematic            | Design Wizard                                                  | ? 💌           |
|------------------------------|----------------------------------------------------------------|---------------|
| General Informa              | ation                                                          |               |
| Project Name:                | Project 7 Code Analysis: - none -                              | •             |
| Building Type:               | Office Bldg, Two Story                                         |               |
| Location Set:                | California (Title 24)                                          |               |
| Region:                      | Los Angeles Area (CZ06) 🗾 Jurisdiction: CA Title24             | • 🕐           |
| City:                        | Los Angeles AP                                                 |               |
|                              | Utility: Rate:                                                 |               |
| Electric:                    | SCE (CA) GS-2 (non-TOU, 20 < kW < 500, three-phase             | service) 🔻    |
| Gas:                         | SCG (CA) GN-10 (buildings with < 20800 therms/mo)              | -             |
| Area, HVAC Ser<br>Building A | vice & Other Data                                              | w Grade: 0    |
| Cooling Ed                   | quip: DX Coils   Heating Equip: Furnace                        |               |
| Analysis Y                   | rear: 2014 Daylighting Controls: No 💌 Usage Details: Simplifie | d Schedules 💌 |
| Wizard Screen 1              | of 41 🗹 🕐 Help 🔄 Previous Next Screen Screen                   | Einish 🔀      |

6. Click Tools > View File Locations > View eQUEST Data Directory.

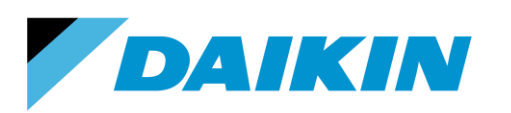

TEL: 866-4DAIKIN FAX: 972-245-1038 www.daikinac.com

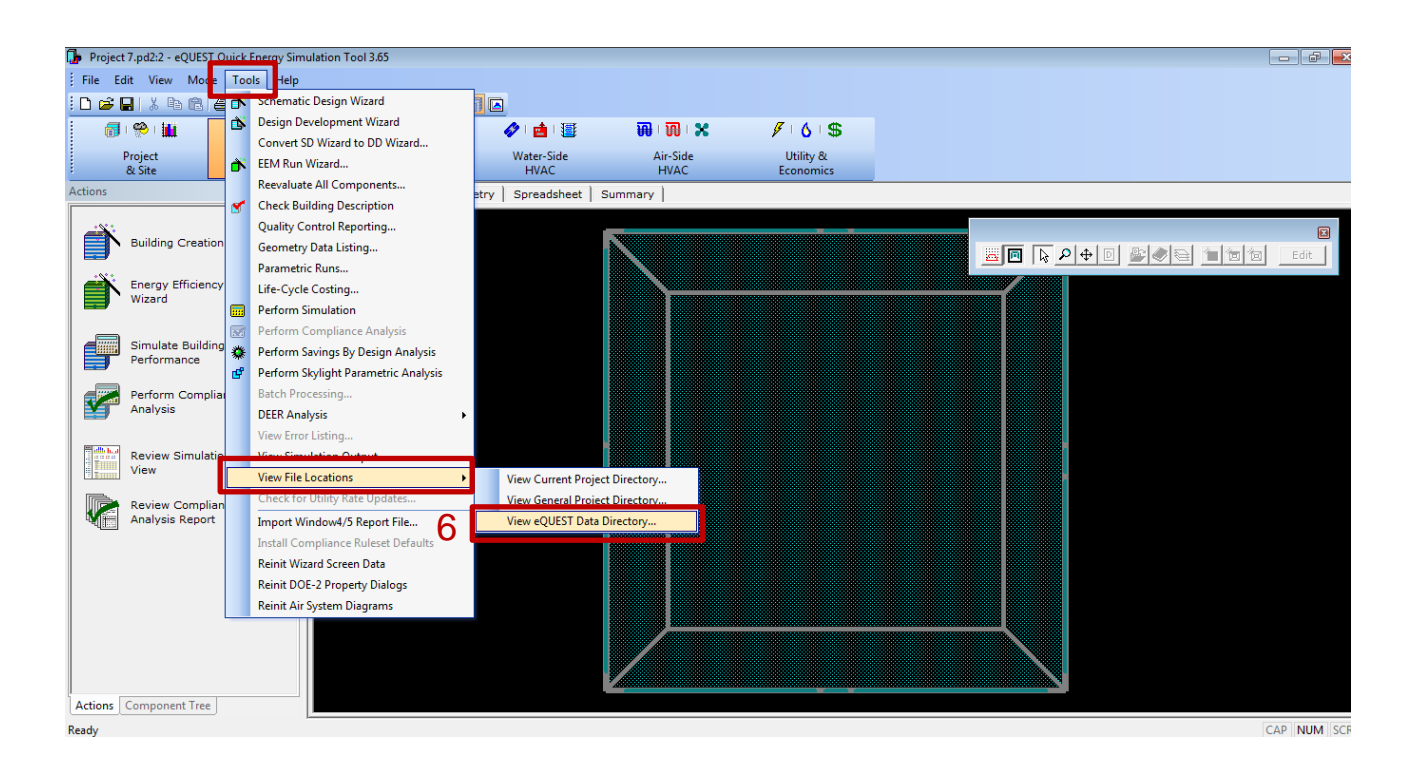

7. The eQUEST data directory appears in Windows Explore. Double click the DOE-2 folder.

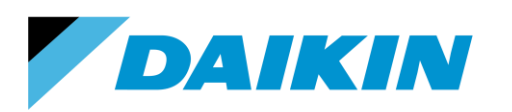

|                                     |         |                                       |          |                      | - • •          |
|-------------------------------------|---------|---------------------------------------|----------|----------------------|----------------|
| COO V 👍 + Libraries + Documents + I | /ly Doc | uments 🔸 eQUEST 3-65 Data 🔸           | 👻 🔩 Sear | rch eQUEST 3-65 Data | Q              |
| Organize 🔻 😭 Open Share with 🔻      | E-r     | nail Burn New folder                  |          | :==                  |                |
| ✓ ★ Favorites ■ Desktop             | Â       | Documents library<br>eQUEST 3-65 Data |          | Arrange by:          | Folder 🔻       |
| 🗼 Downloads                         |         | Name                                  | 7        | Date modified        | Туре           |
| 🖳 Recent Places                     |         | DOF-2                                 |          | 10/6/2014 3:03 PM    | File folder    |
|                                     |         | Help                                  |          | 10/6/2014 2:29 PM    | File folder    |
| ✓ □ Libraries                       |         | Screens                               |          | 10/6/2014 2:29 PM    | File folder    |
| Documents                           |         | Doe-2R                                |          | 10/6/2014 2:29 PM    | File folder    |
| Imy Documents                       | =       | DOE23                                 |          | 10/6/2014 2:29 PM    | File folder    |
| P EnergyPro 6                       |         | ScreensDOE23                          |          | 10/6/2014 2:29 PM    | File folder    |
| P EQUEST 3-05 Data                  | _       | ScreensR                              |          | 10/6/2014 2:29 PM    | File folder 🗧  |
| OUEST 5-05 Projects                 |         | 🐌 Wizard                              |          | 10/6/2014 2:29 PM    | File folder    |
| From Shared Drive 9 29              |         | 퉬 Compliance                          |          | 10/6/2014 2:29 PM    | File folder    |
| IBM                                 |         | 퉬 Reports                             |          | 10/6/2014 2:29 PM    | File folder    |
| ▶ ■ IFS                             |         | SkyCalcWthr                           |          | 10/6/2014 2:29 PM    | File folder    |
| New Project                         |         | 퉬 Window                              |          | 10/6/2014 2:29 PM    | File folder    |
| New Project 2                       |         | 퉬 Tutorials                           |          | 10/6/2014 2:29 PM    | File folder    |
| New Project 3                       |         | ComplianceDOE23                       |          | 10/6/2014 2:29 PM    | File folder    |
| New Project 4                       |         | 퉬 Rates                               |          | 10/6/2014 2:29 PM    | File folder    |
| Outlook Files                       |         | 퉬 Libraries                           |          | 10/6/2014 2:29 PM    | File folder    |
| Sep 22 call                         |         | 퉬 Weather                             |          | 9/16/2014 12:56 PM   | File folder    |
| Software comparison                 |         | eQUEST                                |          | 10/7/2014 10:39 AM   | Configuratic   |
| TRACE 700 Projects                  |         | eQUESTDOE23                           |          | 3/6/2014 1:30 PM     | Configuratic 🖕 |
| Public Documents                    | -       | in P                                  |          |                      | - F            |

8. A list of files appears. Rename the BDLLIB.DAT file to Original-BDLLIB.DAT. So you can return to the default file if the need arises.

|   | BDLLIB.BIN        | BIN File      |
|---|-------------------|---------------|
| 9 | BDLLIB            | DAT File      |
|   | BDLLIB            | Text Document |
|   | HourlySeries.bin  | BIN File      |
|   | RdBDLKey.bin      | BIN File      |
| _ | Symbols.bin       | BIN File      |
| 8 | Original - BDLLIB | DAT File      |
|   | eQ_Lib            | DAT File      |
|   | HDRFIL.BIN        | BIN File      |
|   | BDLKEY.OUT        | OUT File      |
|   | HourlySeries      | Text Document |
|   | BDLKEY.BIN        | BIN File      |
|   | prob.             |               |

- 9. Copy the Daikin VRV library file (BDLLIB.DAT) you downloaded from the Daikin website and paste it to this dialog box.
- 10. Close the dialog box.
- 11. In eQUEST, click **File > Exit** to close the program.

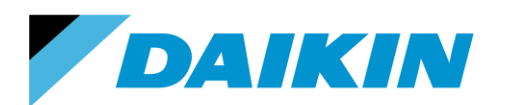

TEL: 866-4DAIKIN FAX: 972-245-1038 www.daikinac.com

## System Modeling

The variable refrigerant flow (VRF) is not incorporated within eQUEST as a specific system type. This guide uses the package single zone system to model the VRV system as an example. It is the users' responsibility to evaluate the calculation methodology of the various system types within eQUEST and select the most proper one for their buildings. Also, this session only provides the necessary steps to set up the VRV system in eQUEST. Users should make their own choices and inputs on the other variables that are not mentioned in this guide.

#### Implementing the performance curves

To implement the wanted performance curves into your project:

- 1. Double click the eQUEST icon on your desktop again to open the program.
- 2. Click Mode > Detailed Data Edit.

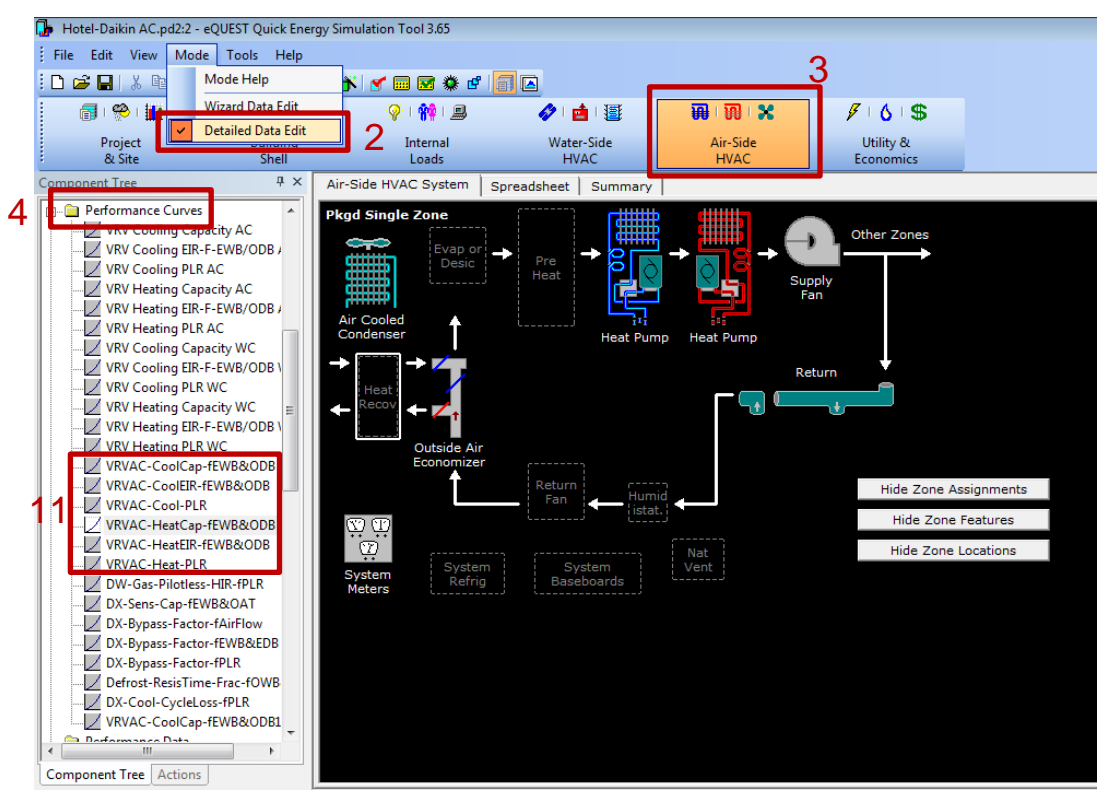

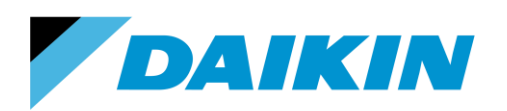

- 3. Click the **Air-Side HVAC** button.
- 4. To the left of the pane, locate the **Performance Curves** folder in the tree.
- 5. Right click the folder and select Create Curve Fit.
- 6. Click the **Load Component from Library** button.

| Create Curve Fit |                                    | 8            |
|------------------|------------------------------------|--------------|
|                  | 6 Load Component                   | From Library |
|                  | Curve Fit Name: Curve Fit 27       |              |
|                  | Creation Option: Create from scrat | ch 🗨         |
|                  | Curve Fit Type:                    | •            |
|                  |                                    |              |
|                  |                                    |              |
|                  | 0                                  |              |
|                  | 9                                  | _            |
|                  | ок                                 | Cancel       |

- Select the desired product series based on your needs in the Category list. The Entry list populates with all the heating and cooling performance curves for the outdoor units. The meaning of the curves is:
  - *CoolCap | HeatCap*: Cooling/Heating capacity
  - CoolEIR / HeatEIR: Cooling/Heating electric input ratio
  - Cool-PLR / Heat-PLR: Cooling/Heating part load ratio

| 100    |                                                                                                    |                                               |
|--------|----------------------------------------------------------------------------------------------------|-----------------------------------------------|
| ic<br> | Create Curve Fit                                                                                                    | Load Component From Library                   |
| C      | Curve Fit Library Selection                                                                                                    |                                               |
|        | Category:                                                                                                    | Library Name: bdllib.dat                      |
|        | Elec Meters 👻                                                                                                    | Library File: c:\t 3-65 data\doe-2\bdllib.dat |
| i      | Entri Recip-CAP-FT<br>Recip-EIR-FT<br>Recip-EIR-FPLR<br>Centrif-CAP-FT<br>Centrif-EIR-FT<br>Centrif-EIR-FPLR<br>CAP-FAPP&WB<br>7 | Library Entry Description:                    |
|        | DAIKIN(VRVIIIAC)<br>DAIKIN(VRVIIIWC)                                                                                             |                                               |
| ster   | m DAIKIN(VRVIVAC)                                                                                                    | OK Cancel                                     |
| errie  | 9                                                                                                    |                                               |

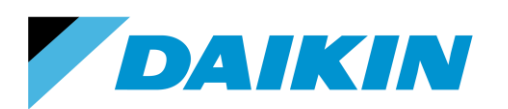

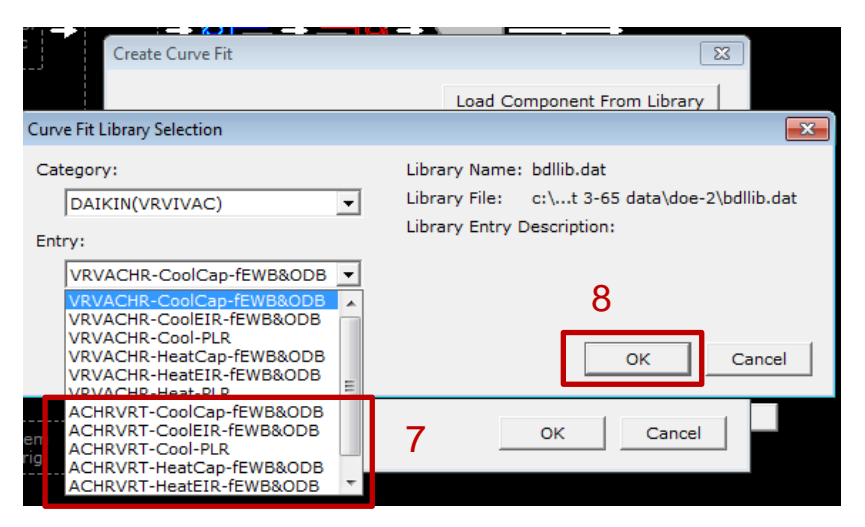

- To make a full calculation, all the 6 curves are needed. Select one now as an example, and click the **OK** button. The set of 'ACHRVRT' curves can enable the consideration of the VRT benefits for the VRV IV products.
- 9. The dialog box disappears and the curve you selected will appear. Click the **OK** button.
- 10. The dialog box disappears and the performance curve properties appear. Click the **Done** button.

| Performance Curve Properties                                                                                                    |    | ? X  |
|----------------------------------------------------------------------------------------------------|----|------|
| Currently Active Curve: VRVAC-CoolEIR-fEWB&ODB   Type: Bi-Quadratic in T                                                                                                    |    |      |
| Basic Specifications Data Points                                                                                                    |    | 1    |
| Curve Name: VRVAC-CoolEIR-fEWB&ODB                                                                                                    |    |      |
| Curve Type:     Bi-Quadratic in T     ▼     Minimum Output:     -1,000,000.00       Input Type:     Curve Coefficients     ▼     Maximum Output:     1,000,000.00                              |    |      |
| Curve Formula: $Z = a + bX + cX^2 + dY + eY^2 + fXY$                                                                                                    |    |      |
| Where: $a = \begin{bmatrix} -4.79067993 \\ -4.79067993 \end{bmatrix} b = \begin{bmatrix} 0.14754899 \\ -0.00100000 \end{bmatrix} c = \begin{bmatrix} -0.00100000 \\ -0.00100000 \end{bmatrix}$ |    |      |
| d = -0.01380400 e = 0.00009600 f = 0.00011800                                                                                                    |    |      |
|                                                                                                    |    |      |
|                                                                                                    |    |      |
|                                                                                                    |    |      |
|                                                                                                    |    |      |
|                                                                                                    |    |      |
|                                                                                                    |    |      |
|                                                                                                    | 10 | Done |

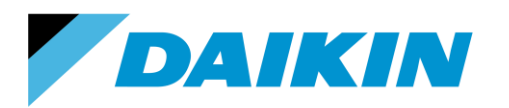

TEL: 866-4DAIKIN FAX: 972-245-1038 www.daikinac.com

Repeat the procedure (step 5 – 10) to obtain all the 6 curves that are needed for the calculation.
 The curves will appear on the **Performance Curves** Tree.

Modeling air-cooled outdoor units

To model the outdoor units for air-cooled products:

1. Change the Mode back to Wizard Data Edit.

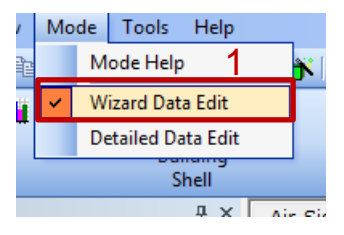

2. To the left of the panel, click Building Creation Wizard on the Actions panel.

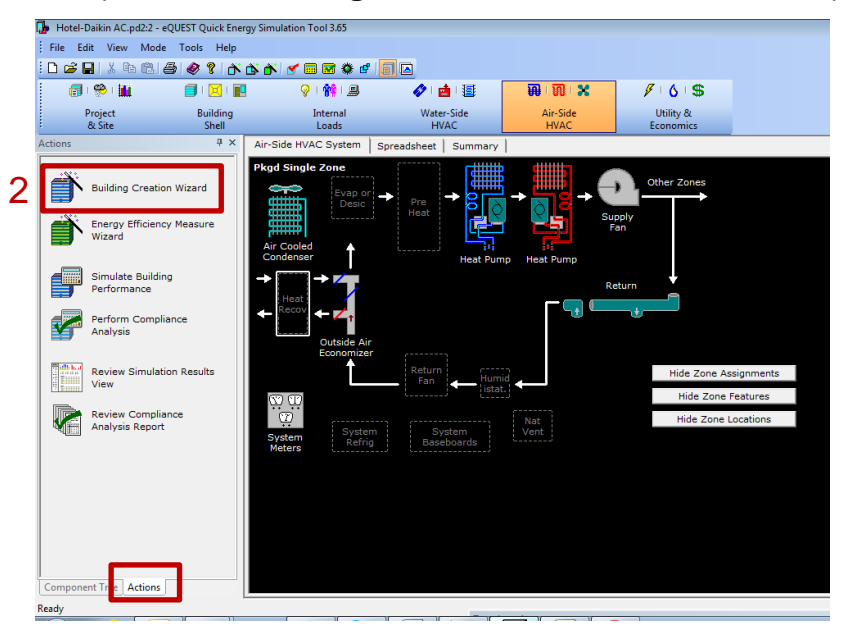

- 3. A window pops out, asking if save changes to current project. Click the **Yes** button. If another Wizard Warning window pops out, click the **OK** button.
- 4. The window of eQUEST Schematic Design Wizard will appear. Define the project building geometry, material property, etc. based on your needs. Choose the HVAC System Definitions on the wizard screen, select DX coils for the cooling source and DX coils (Heat pump) for the heating source. Choose Air as the heat pump source.

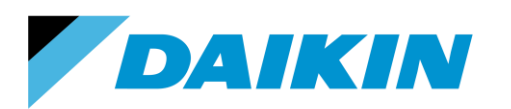

| г <b>ћ</b> е0<br>н | QUEST Schematic Desig<br>VAC System Defini | gn Wizard                          |              |                    |                | ?              | × |
|--------------------|--------------------------------------------|------------------------------------|--------------|--------------------|----------------|----------------|---|
|                    | Describe Up To 2 H\                        | /AC System Types                   | 6            |                    | atom 3         |                |   |
|                    | Cooling Source:                            | DX Coils                           | -            | No Cooling         | stem 2         | -              |   |
|                    | Heating Source:                            | DX Coils (Heat Pump)               | •            | No Heating         |                | •              |   |
|                    |                                            |                                    |              |                    |                |                |   |
|                    | Heat Pump Src:                             | Air                                | •            |                    |                |                |   |
|                    | System Type:                               | Split System Single Zone Heat Pump | . –          | - none -           |                | •              |   |
|                    | Return Air Path:                           | Ducted                             | •            |                    |                |                |   |
|                    |                                            |                                    |              |                    |                |                |   |
|                    |                                            |                                    |              |                    |                |                |   |
|                    |                                            |                                    |              |                    |                |                |   |
|                    |                                            |                                    |              |                    |                |                |   |
|                    |                                            |                                    |              |                    |                | _              |   |
|                    |                                            |                                    |              |                    |                | 5              |   |
| Wi                 | zard Screen 19 of 4                        | 1 •                                | <u>H</u> elp | Previous<br>Screen | Next<br>Screen | <u>F</u> inish | * |

- 5. Click the **Finish** button when all the wanted design is finished.
- The Air-Side HVAC panel will appear. Double click the Air Cooled Condenser Icon, the Air-Side HVAC System Parameters dialog will appear.
- 7. Locate **Cooling > Unitary Power** on the upper column.

a). Input the Cooling Electric Input Ratio (EIR) as

- 0.2565 (Btu/Btu) for VRV III
- 0.2651 for VRV IV heat pump w/o VRT
- 0.2684 for VRV IV heat recovery w/o VRT

If you are aware of the exact product number that is used in the system, please input the corresponding Cooling EIR of that product based on the values listed in *Appendix A*.

b). Select the proper performance curve for the EIR column, as it appears on the following figure.

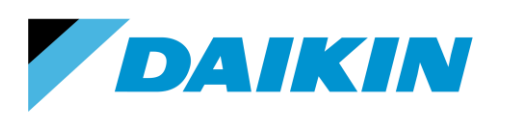

TEL: 866-4DAIKIN FAX: 972-245-1038 www.daikinac.com

| ir-Side HVAC System Parameters                                                                              | ? 🛛  |  |  |  |
|----------------------------------------------------------------------------------------------------|------|--|--|--|
| Currently Active System: Sys1 (PSZ) (G.C1)   System Type: Pkgd Single Zone                                  |      |  |  |  |
| Basics Fans Outdoor Ai Cooling Heating Preconditioner Meters Refrigeration                                  | 1    |  |  |  |
| Coil Capacity / Contro Unitary Power Condenser Capacity Curves Evaporative Cooling Economizer Staged-Volume |      |  |  |  |
| Cooling Power<br>Cooling Electric Input Ratio: 0.2684 Btu/Btu                                               |      |  |  |  |
| 7b                                                                                                    |      |  |  |  |
| Electric Input Ratio Low Speed Electric Input Ratio                                                         |      |  |  |  |
| Cooling Compressor f(t entering wetbulb,<br>t enter condenser): VRVACHR-CoolEIR-FEWB&ODB v                  |      |  |  |  |
| Compressor Type: Single Speed   f(part load ratio): VRVACHR-Cool-PLR                                        |      |  |  |  |
| Minimum Unload Ratio: 0.15 ratio (RPM): IV/3                                                                |      |  |  |  |
| Min Hot Gas Bypass Ratio: 0.15 ratio ft( entering wetoulo, n/a  t outdoor drybulb):                         |      |  |  |  |
| Crankcase Power — Gas Heat Pump Auxiliary Electric —                                                        |      |  |  |  |
| Crankcase Heat: 0.050 kW Gas HP Pump kW: n/a W/Btu                                                          |      |  |  |  |
| Crankcase Max Temperature: 50.0 °F Gas HP Aux kW: n/a kW                                                    |      |  |  |  |
|                                                                                                    |      |  |  |  |
|                                                                                                    |      |  |  |  |
|                                                                                                    | Done |  |  |  |

8. Locate **Cooling > Capacity Curves** on the upper column. Select the proper performance curve for the cooling capacity, as it appears on the following figure.

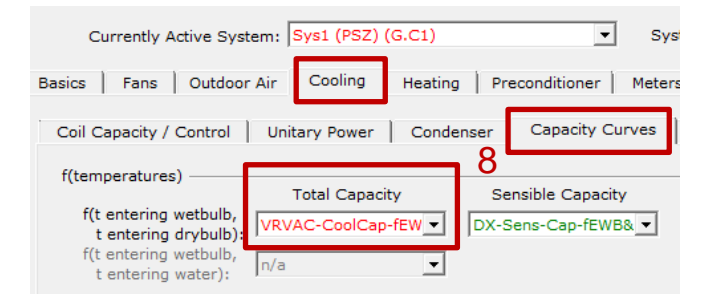

9. Then locate Heating > Unitary Power on the upper column.

a). Input the Heating Electric Input Ratio (EIR) as

- 0.2585 (Btu/Btu) for VRV III
- 0.2340 for VRV IV heat pump without VRT
- 0.2235 for VRV IV heat pump with VRT
- 0.2827 for VRV IV heat recovery without VRT
- 0.2416 for VRV IV heat recovery with VRT.

If you are aware of the exact model number that is used in the system, please input the corresponding Heating EIR of that model based on the values listed in *Appendix A*.

b). Select the proper performance curve for the EIR column, as it appears on the following figure.

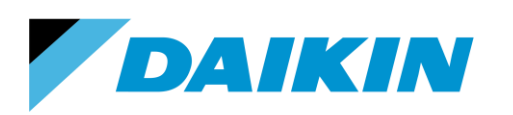

TEL: 866-4DAIKIN FAX: 972-245-1038 www.daikinac.com

| Air-Side HVAC System Parameters                 |                                                   | 8 2                                  |
|-------------------------------------------------|---------------------------------------------------|--------------------------------------|
| Currently Active System: Sys1 (PSZ) (G.C1)      | <ul> <li>System Type: Pkgd Single Zone</li> </ul> |                                      |
| Basics Fans Outdoor Air Cooling Heating         | Preconditioner Meters Refrigeration               |                                      |
| Coil Can / Control Unitary Power                | Sunn Heat/Defrost   Can Curves/Waste Ht   Stages  |                                      |
|                                                 |                                                   |                                      |
| Heating Electric Power                          | Heating Electric Input Ratio Curves               | Low Speed Electric Input Ratio Curve |
| 9a Heating Electric Input Ratio: 0.2585 Btu/Btu | t outdoor drybulb):                               | t outdoor drybulb):                  |
| Furnace                                         | f(part load ratio): VRVAC-Heat-PLR 💌              | 9b                                   |
| Furnace Heat Input Ratio: n/a Btu/Btu           | f(RPM): DX-Heat-EIR-fRPM&                         |                                      |
| Furnace Fuel Auxiliary: n/a Btu/h               |                                                   |                                      |
| Furnace Electric Auxiliary: n/a kW              | Gas Heat Pump Auxiliary Electric                  |                                      |
| Furnace HIR = f(plr): n/a                       | Gas HP Pump kW: n/a W/Btu                         |                                      |
| Furnace Off Loss: n/a                           | Gas HP Aux kW: n/a kW                             |                                      |
|                                                 |                                                   |                                      |
|                                                 |                                                   |                                      |
|                                                 |                                                   |                                      |
|                                                 |                                                   |                                      |
|                                                 |                                                   |                                      |
|                                                 |                                                   |                                      |
|                                                 |                                                   |                                      |
|                                                 |                                                   |                                      |
|                                                 |                                                   |                                      |
|                                                 |                                                   | Done                                 |

10. Locate **Heating > Cap Curves/Waste Ht** on the upper column. Select the proper performance curve for the cooling capacity, as it appears on the following figure.

|    | Basics   Fans   Outdoor Air   Cooling Heating                   | ing Preconditioner   Meters   Refrigeration          |    |
|----|-----------------------------------------------------------------|------------------------------------------------------|----|
|    | Coil Cap / Control   Unitary Power   Preht / Base               | ebrd   Supp Heat/Defrost Cap Curves/Waste Ht   Stage | es |
|    | Total Capacity as f(temperatures)                               | Waste Heat                                           | _  |
| 1( | f(t entering wetbulb,<br>t entering drybulb): VRVAC-HeatCap-fEv | Waste Heat Use: - undefined -                        | •  |
|    | f(t entering drybulb                                            |                                                      | _  |

#### Modeling fan power of the indoor units

To continue the previous step,

- 11. Locate **Fans > Fan Power and Control** on the upper column. Input the Design kW/cfm value in the box. The values for Daikin VRV indoor units at high speed can be found in *Appendix* 
  - **B**.
- a. Since eQUEST does not apply library files for zone level air side equipment and only a single fan definition exists for the one system, an average assumed fan power density must be used for the system if different indoor units are used within the system. For example, the indoor units used for

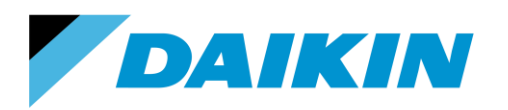

TEL: 866-4DAIKIN FAX: 972-245-1038 www.daikinac.com

one system is 2 x FXDQ07MVJU, 3 x FXDQ09MVJU and 4 x FXDQ12MVJU. For 07 and 09, the tonnage is 7.5 and 9.5 ton. The total tonnage of the system is  $2 \times 7.5 + 3 \times 9.5 + 4 \times 12 = 91.5$ . The average full load energy rate is  $(2 \times 7.5 \times 0.0002946 + 3 \times 9.5 \times 0.0002946 + 4 \times 12 \times 0.0003054)/91.5 = 0.00030027$ .

| Side HVAC System Parameters                                                            | ? <mark>×</mark> |
|----------------------------------------------------------------------------------------|------------------|
| Currently Active System: Sys1 (PSZ) (G.C1) System Type: Pkgd Single Zone               |                  |
| Basics Fans Outdoor Air Cooling Heating Preconditioner Meters Refrigeration            |                  |
| Fan Power and Control Flow Parameters Night Cycle Control                              |                  |
|                                                                                        | 1                |
| Ean Power Parameters for single-duct systems                                           | -                |
| 11 kW/cfm °F in WG Frac Frac Fan EIR = f(PLR)                                          |                  |
|                                                                                        |                  |
| Return: n/a 0.53 n/a 🔽                                                                 |                  |
| For Output and Discourses                                                              |                  |
| Fan Control and Placement —<br>Fan Schedules Fan Control Fan Placement Motor Placement |                  |
| Cooling: Sys1 (PSZ) Fan Sch 💌 Constant Volume 💌 Draw Through 💌 n/a 💌                   |                  |
| Unused: n/a v n/a v n/a v                                                              |                  |
| Return: n/a V<br>Exhaust - undefined -                                                 |                  |
|                                                                                        |                  |
|                                                                                        |                  |
|                                                                                        |                  |
|                                                                                        |                  |
|                                                                                        | 4.0              |
|                                                                                        | 13               |
|                                                                                        |                  |
|                                                                                        | Done             |

- 12. For duct free units (FXFQ-T, FXZQ-M, FXHQ-M, FXAQ-P, FXLQ-M and FXNQ-M series), the static pressure input should be zero. For ducted units (FXTQ-P, FXMQ-P, FXMQ-M, FXDQ-M series), the nominal External Static Pressure (ESP) values are given in the *Appendix B*. For engineering data manual, please visit <u>http://www.daikinac.com/content/resources/manuals/engineeringmanuals/vrv-systems/</u>.
- 13. Click the **Done** button.

#### Modeling water-cooled outdoor units

Modeling the water-cooled outdoor units has similar steps to the modeling of air-cooled units.

 Implement the water-cooled performance curves in the Category Daikin(WC). Please refer to page 7 step 7.

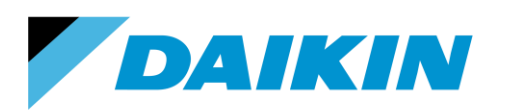

2. Follow the step 1-4 in modeling air-cooled outdoor units (*page* 9). Select **Water Loop** for the Heat Pump Src.

| UEST Schematic Desi | gn Wizard                |                  |            | 8       |
|---------------------|--------------------------|------------------|------------|---------|
| AC System Defini    | itions                   |                  |            |         |
| Describe Up To 2 H\ | /AC System Types         |                  |            |         |
|                     | System 1                 | 0                | System     | 12      |
| Cooling Source:     | DX Coils                 | - 1              | No Cooling | •       |
| Heating Source:     | DX Coils (Heat Pump)     | •                | No Heating | •       |
|                     |                          |                  | 2          |         |
| Heat Pump Src:      | Water Loop               | -                | 2          |         |
| System Type:        | Water-Source Heat Pump ( | single/multi 💌 🖡 | none -     | •       |
| Return Air Path:    | Ducted                   | •                |            |         |
|                     |                          |                  |            |         |
|                     |                          |                  |            |         |
|                     |                          |                  |            |         |
|                     |                          |                  |            |         |
|                     |                          |                  |            |         |
|                     |                          |                  |            |         |
|                     |                          |                  |            |         |
|                     |                          |                  | Previous N | ext III |

Then follow the previous step 5-13 (*page 10-12*) to define the water-cooled system by choosing the water-cooled performance curves. The cooling EIR (*refer to page 10 step 7a*) for water-cooled system is **0.2123** and the heating EIR (*refer to page 11 step 9a*) is **0.1808**. The exact value for each product is listed in *Appendix C*.

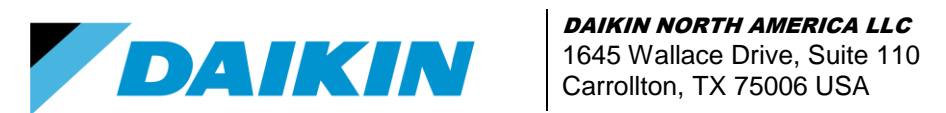

TEL: 866-4DAIKIN FAX: 972-245-1038 www.daikinac.com

## Appendix A1 Cooling and Heating EIR for VRV III Products

| VRV III Model    | Cooling EIR | Heating EIR | VRV III Model    | Cooling EIR | Heating EIR |
|------------------|-------------|-------------|------------------|-------------|-------------|
| RXYQ72PBTJ/PBYD  | 0.219       | 0.249       | REYQ72PBTJ/PBYD  | 0.214       | 0.236       |
| RXYQ96PBTJ/PBYD  | 0.247       | 0.250       | REYQ96PBTJ/PBYD  | 0.261       | 0.262       |
| RXYQ120PBTJ/PBYD | 0.258       | 0.270       | REYQ120PBTJ/PBYD | 0.268       | 0.265       |
| RXYQ144PBTJ/PBYD | 0.240       | 0.261       | REYQ144PBTJ/PBYD | 0.246       | 0.259       |
| RXYQ168PBTJ/PBYD | 0.235       | 0.249       | REYQ168PBTJ/PBYD | 0.258       | 0.251       |
| RXYQ192PBTJPBYD  | 0.243       | 0.251       | REYQ192PBTJ/PBYD | 0.277       | 0.262       |
| RXYQ216PBTJ/PBYD | 0.253       | 0.253       | REYQ216PBTJ/PBYD | 0.295       | 0.268       |
| RXYQ240PBTJ/PBYD | 0.258       | 0.253       | REYQ240PBTJ/PBYD | 0.310       | 0.274       |
| RXYQ264PBTJ/PBYD | 0.246       | 0.255       | REYQ264PBTJ/PBYD | 0.291       | 0.278       |
| RXYQ288PBTJ/PBYD | 0.245       | 0.250       | REYQ288PBTJ/PBYD | 0.280       | 0.264       |
| RXYQ312PBTJ/PBYD | 0.249       | 0.252       | REYQ312PBTJ/PBYD | 0.292       | 0.268       |
| RXYQ336PBTJ/PBYD | 0.255       | 0.254       | REYQ336PBTJ/PBYD | 0.301       | 0.272       |
| RXYQ360PBTJ/PBYD | 0.258       | 0.254       |                  |             |             |

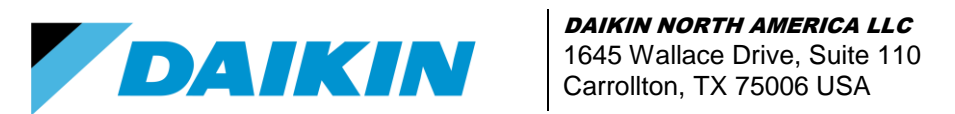

TEL: 866-4DAIKIN FAX: 972-245-1038 www.daikinac.com

## Appendix A2 Cooling and Heating EIR for VRV IV Products

| VRV IV Model     | Cooling<br>EIR w/o<br>VRT | Heating<br>EIR<br>without<br>VRT | Heating<br>EIR with<br>VRT | VRV IV Model     | Cooling<br>EIR w/o<br>VRT | Heating<br>EIR<br>without<br>VRT | Heating<br>EIR with<br>VRT |
|------------------|---------------------------|----------------------------------|----------------------------|------------------|---------------------------|----------------------------------|----------------------------|
| RXYQ72TTJU/TYDN  | 0.219                     | 0.230                            | 0.220                      | REYQ72TTJU/TYDN  | 0.196                     | 0.230                            | 0.220                      |
| RXYQ96TTJU/TYDN  | 0.217                     | 0.209                            | 0.200                      | REYQ96TTJU/TYDN  | 0.199                     | 0.207                            | 0.198                      |
| RXYQ120TTJU/TYDN | 0.256                     | 0.240                            | 0.229                      | REYQ120TTJU/TYDN | 0.233                     | 0.241                            | 0.230                      |
| RXYQ144TTJU/TYDN | 0.280                     | 0.234                            | 0.223                      | REYQ144TTJU/TYDN | 0.256                     | 0.242                            | 0.230                      |
| RXYQ168TTJU/TYDN | 0.329                     | 0.241                            | 0.232                      | REYQ168TTJU/TYDN | 0.282                     | 0.258                            | 0.246                      |
| RXYQ192TTJU/TYDN | 0.242                     | 0.243                            | 0.227                      | REYQ192TTJU/TYDN | 0.247                     | 0.242                            | 0.231                      |
| RXYQ216TTJU/TYDN | 0.239                     | 0.226                            | 0.217                      | REYQ216TTJU/TYDN | 0.254                     | 0.232                            | 0.221                      |
| RXYQ240TTJU/TYDN | 0.256                     | 0.240                            | 0.229                      | REYQ240TTJU/TYDN | 0.259                     | 0.243                            | 0.233                      |
| RXYQ264TTJU/TYDN | 0.269                     | 0.237                            | 0.227                      | REYQ264TTJU/TYDN | 0.273                     | 0.250                            | 0.241                      |
| RXYQ288TTJU/TYDN | 0.278                     | 0.234                            | 0.223                      | REYQ288TTJU/TYDN | 0.278                     | 0.259                            | 0.249                      |
| RXYQ312TTJU/TYDN | 0.305                     | 0.237                            | 0.227                      | REYQ312TTJU/TYDN | 0.292                     | 0.266                            | 0.254                      |
| RXYQ336TTJU/TYDN | 0.328                     | 0.240                            | 0.230                      | REYQ336TTJU/TYDN | 0.316                     | 0.279                            | 0.266                      |
| RXYQ360TTJU/TYDN | 0.256                     | 0.240                            | 0.229                      | REYQ360TTJU/TYDN | 0.279                     | 0.245                            | 0.234                      |
| RXYQ384TTJU/TYDN | 0.278                     | 0.232                            | 0.223                      | REYQ384TTJU/TYDN | 0.306                     | 0.265                            | 0.253                      |
| RXYQ408TTJU/TYDN | 0.284                     | 0.231                            | 0.221                      | REYQ408TTJU/TYDN | 0.317                     | 0.282                            | 0.269                      |
|                  |                           |                                  |                            | REYQ432TTJU/TYDN | 0.332                     | 0.289                            | 0.277                      |
|                  |                           |                                  |                            | REYQ456TTJU/TYDN | 0.366                     | 0.301                            | 0.289                      |

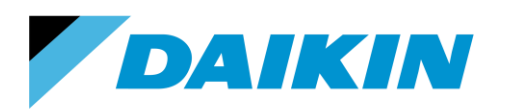

TEL: 866-4DAIKIN FAX: 972-245-1038 www.daikinac.com

## Appendix B Fan Power for Indoor Units

## Non-ducted

| Model      | Design     | Model      | Design     | Model          | Design     |
|------------|------------|------------|------------|----------------|------------|
| wouer      | (kW/cfm)   | Woder      | (kW/cfm)   | Woder          | (kW/cfm)   |
| FXAQ07PVJU | 0.00007308 | FXFQ07TVJU | 0.00006667 | FXL(N)Q07MVJU9 | 0.00019184 |
| FXAQ09PVJU | 0.00010000 | FXFQ09TVJU | 0.00007029 | FXL(N)Q09MVJU9 | 0.00019184 |
| FXAQ12PVJU | 0.00010345 | FXFQ12TVJU | 0.00007029 | FXL(N)Q12MVJU9 | 0.00028214 |
| FXAQ18PVJU | 0.00006600 | FXFQ15TVJU | 0.00008008 | FXL(N)Q18MVJU9 | 0.00021429 |
| FXAQ24PVJU | 0.00007874 | FXFQ18TVJU | 0.00010270 | FXL(N)Q24MVJU9 | 0.00019286 |
| FXEQ07PVJU | 0.00013613 | FXFQ24TVJU | 0.00010296 | FXUQ18PVJU     | 0.00011321 |
| FXEQ09PVJU | 0.00011947 | FXFQ30TVJU | 0.00015198 | FXUQ24PVJU     | 0.00011321 |
| FXEQ12PVJU | 0.00012830 | FXFQ36TVJU | 0.00016652 | FXUQ30PVJU     | 0.00018265 |
| FXEQ15PVJU | 0.00014791 | FXHQ12MVJU | 0.00021951 | FXUQ36PVJU     | 0.00018265 |
| FXEQ18PVJU | 0.00011911 | FXHQ24MVJU | 0.00017887 | FXZQ07MVJU9    | 0.00025000 |
| FXEQ24PVJU | 0.00013929 | FXHQ36MVJU | 0.00019398 | FXZQ09MVJU9    | 0.00025000 |
|            |            | ·          | •          | FXZQ12MVJU9    | 0.00023881 |
|            |            |            |            | FXZQ15MVJU9    | 0.00025773 |
|            |            |            |            | FXZQ18MVJU9    | 0.00026263 |

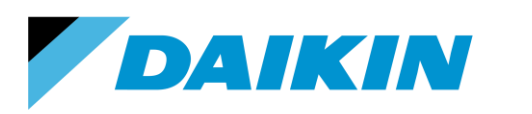

TEL: 866-4DAIKIN FAX: 972-245-1038 www.daikinac.com

## **Ducted**

| Model       | FSP  | Design     | Model           | FSP  | Design     |
|-------------|------|------------|-----------------|------|------------|
|             | 20.  | (kW/cfm)   |                 | 20.  | (kW/cfm)   |
| FXDQ07MVJU  | 0.03 | 0.00032857 | FXMQ07PA(PB)VJU | 0.2  | 0.00025237 |
| FXDQ09MVJU  | 0.03 | 0.00032857 | FXMQ09PA(PB)VJU | 0.2  | 0.00025237 |
| FXDQ12MVJU  | 0.04 | 0.00033929 | FXMQ12PA(PB)VJU | 0.2  | 0.00042222 |
| FXDQ18MVJU  | 0.06 | 0.00042045 | FXMQ15PA(PB)VJU | 0.4  | 0.00035714 |
| FXDQ24MVJU  | 0.06 | 0.00033103 | FXMQ18PA(PB)VJU | 0.4  | 0.00033071 |
| FXTQ12PAVJU | 0.3  | 0.00024750 | FXMQ24PA(PB)VJU | 0.4  | 0.00033430 |
| FXTQ18PAVJU | 0.3  | 0.00025500 | FXMQ30PA(PB)VJU | 0.4  | 0.00032907 |
| FXTQ24PAVJU | 0.3  | 0.00020250 | FXMQ36PA(PB)VJU | 0.4  | 0.00033628 |
| FXTQ30PAVJU | 0.3  | 0.00024900 | FXMQ48PA(PB)VJU | 0.4  | 0.00033406 |
| FXTQ36PAVJU | 0.3  | 0.00028000 | FXMQ54PA(PB)VJU | 0.4  | 0.00028325 |
| FXTQ42PAVJU | 0.3  | 0.00032000 | FXMQ48MFVJU     | 0.88 | 0.00056693 |
| FXTQ48PAVJU | 0.3  | 0.00041313 | FXMQ72MFVJU     | 0.96 | 0.00055668 |
| FXTQ54PAVJU | 0.3  | 0.00049167 | FXMQ96MFVJU     | 1.03 | 0.00051780 |
|             |      |            | FXMQ72MVJU      | 0.95 | 0.00072789 |
|             |      |            | FXMQ96MVJU      | 0.95 | 0.00066116 |

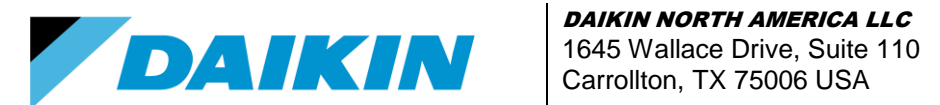

DAIKIN NORTH AMERICA LLC

TEL: 866-4DAIKIN FAX: 972-245-1038 www.daikinac.com

## Appendix C Cooling and Heating EIR for Water-Cooled Products

| Model             | Cooling EIR | Heating EIR |
|-------------------|-------------|-------------|
| RWEYQ72PCTJ/PCYD  | 0.1990      | 0.1685      |
| RWEYQ84PCTJ/PCYD  | 0.2275      | 0.1950      |
| RWEYQ144PCTJ/PCYD | 0.1990      | 0.1685      |
| RWEYQ168PCTJ/PCYD | 0.2275      | 0.1950      |
| RWEYQ216PCTJ/PCYD | 0.1990      | 0.1685      |
| RWEYQ252PCTJ/PCYD | 0.2275      | 0.1953      |